初めてUSBトークンから電子証明書へ移行される方へ(パスワードの変更方法について)

4月24日以降は、ログインIDとパスワードが同じ場合はログインすることができません。

現在ご使用されているログインIDとパスワードが同じ場合は、下記の1~13手順で パスワードの変更をお願いします。

ログインIDとパスワードが異なる場合は、下記1~13の手順は必要ありませんので 下記から電子証明書の発行をお願いします。(電子証明書の発行手順はブラウザによって 異なります)

<u>
•Internet Explorer
•Edgeをお使いの方</u>

Firefox をお使いの方

<u>

·Chromeをお使いの方
</u>

 今までのログインIDとパスワード(ログインIDとパスワードが同じ)を入力し <sup>\*</sup>ログイン、をクリックすると以下のメッセージが表示されます。

| ログイ)<br>ができ<br>パスワ・                                                               | ンIDとパスワードが同し<br>ません。<br><u>- ド再発行</u> から変更して | じため、電 <sup>;</sup><br>こください。 | 子証明書でのログイ | ン |
|-----------------------------------------------------------------------------------|----------------------------------------------|------------------------------|-----------|---|
| ログインID                                                                            | ••••                                         |                              |           |   |
| パスワード                                                                             |                                              |                              |           |   |
| <ul> <li>◆パソコン設定診断/<br/>初めての方/ロクインで</li> <li>◆パスワード再発行<br/>パスワードを忘れた方は</li> </ul> | ページ<br><u>きない方はこちら</u><br>こちら                | R                            | ログイン      |   |

2. "パスワード再発行、をクリックします。

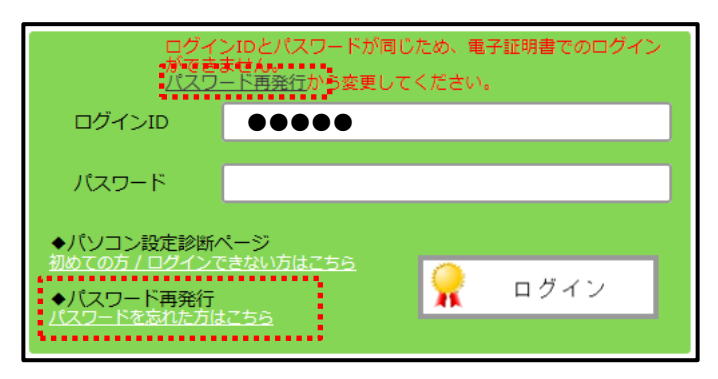

※ 上記のどちらをクリックしても同じ画面が表示されます。

3. パスワード再発行画面が表示されますので、以下の項目を入力し "Eメールで 新パスワードを送信、をクリックします。

|                   | !Web建設物価公開予定表                          | Q&A |
|-------------------|----------------------------------------|-----|
|                   | パスワード再発行                               |     |
| パスワード再発行は、現在      | 翌録されているパスワードを無効にして、新たなパスワードを発行します。     |     |
| ご登録いただい           | いているメールアドレスに新しいバスワードを送信します             |     |
| パスワードをお送りするメールアドレ | a 🚺 🚺                                  |     |
| ご利用者様のログイン        | ID 2                                   |     |
| ご契約時の電話番号(ご請求先    | の例 05-123-4567の場合は、031234567と入力してください。 |     |
|                   |                                        |     |
|                   | Eメールで新パスワードを送信<br>キャンセル                |     |

- ① 利用者(パスワードをお送りする)のメールアドレスを入力します。
- ② 利用者のログインIDを入力します。
- ③ 本人確認のため、契約時の電話番号を入力します。
- 4. パスワード再発行の完了報告画面が表示されますので、 "トップへ戻る、をクリック します。

|                                                        | !Web建設物価公開予定表                                     | Q&A |
|--------------------------------------------------------|---------------------------------------------------|-----|
| パスワード再発                                                | 発行のメールを送信しました                                     |     |
| ご登録いただいたメールアドレスに バスワードリセッ<br>万が一メールが届いていない場合は、お手数ですが右1 | トのメールを送信しました。<br>下のボタンをクリックし、お問い合わせフォームからご連絡ください。 |     |
|                                                        | お問い合わせフォームへ                                       |     |
| (                                                      | 1-97 <b>~</b> R3                                  |     |

5. 以下のパスワードが記載されたメールが送信されますので確認してください。 数分経過しても届かない場合には、サポート担当(03-3663-5771)まで お問い合せください。

## ••••

現在、登録されているログインID、パスワードは以下の通りです。

[標準版] ログインID : ■■■■■■ 新しいパスワード : ▲▲▲▲▲▲▲

下記の URL からログインしてご利用ください。 <u>https://www.web-ken.jp</u>

※ログインID、パスワードの変更は、ログイン後の画面で可能です。(体験版は除きます) ------お問い合わせ先

● ご利用サポート
 ・設定方法、操作方法などご利用に関するお問い合わせ。
 ・電子証明書が発行できない、ログインできないなどトラブルに関するお問い合わせ。
 ・体験版、パスワード再発行、オンライン登録時の完了メールが届かない際のお問い合わせ。

Web 建設物価 サポート窓口 TEL:03-3663-5771 E-mail:<u>web-ken®kensetu-bukka.or.jp</u>

2 / 5 ページ

6. ログイン画面を起動し、ログインIDとメールで送られたパスワードを入力し 、 ログイン、をクリックします。

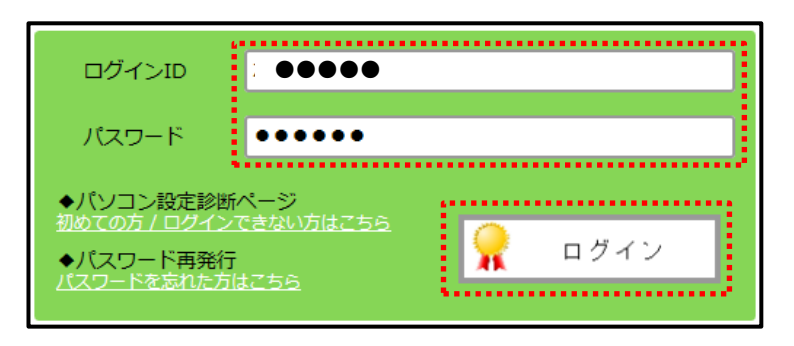

7.以下の画面が表示された場合には、下記の赤枠をクリックしてください。

| Web建設物価へようこそ                                                                                                    |
|----------------------------------------------------------------------------------------------------|
| あなたは、今、「●●●●」さん 「でログインされております。<br>あなたが、 「●●●●」さん 「ではない場合は、あなたを利用者として登録してから、<br>ご利用されることを、おすすめします。 ─利用者追加登録                                                                                                    |
| Web建設物価では自由に利用者を追加登録し、利用者ごとに「ログイン名」・「パスワード」<br>などが設定できます。(利用者名を追加しても、同時にログインできる人数は変わりません。)<br>利用者名を追加登録し、ご自分用の「ログイン名」・「パスワード」として、ご自分にとって<br>覚えやすいものを設定してみては、いかがでしょうか?<br>また、検索を行ったときの条件(地域、年月号)などは、利用者ごとに保持しますので、<br>実際の利用者が複数の場合は、利用者すべて登録しておいた方が便利になります。 |
| あなたが、「SATOU」さんの場合は、このままご利用ください。<br>※ 利用者の追加登録・修正・削除は、ログイン後、「ユーザー」のメニューからも可能です。                                                                                                    |

8. 電子証明書の発行を促すメッセージが表示されますので "OK" をクリックします。

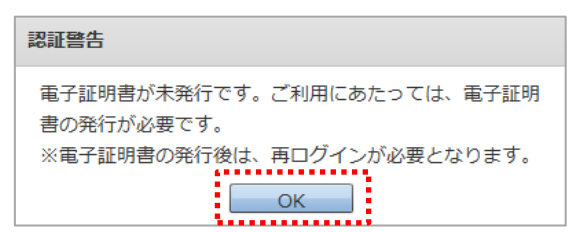

9. 自動的にユーザー画面(利用者の追加・更新・削除ができる機能)に遷移しますので ログインされた方にカーソルを合わせ "変更、をクリックします。

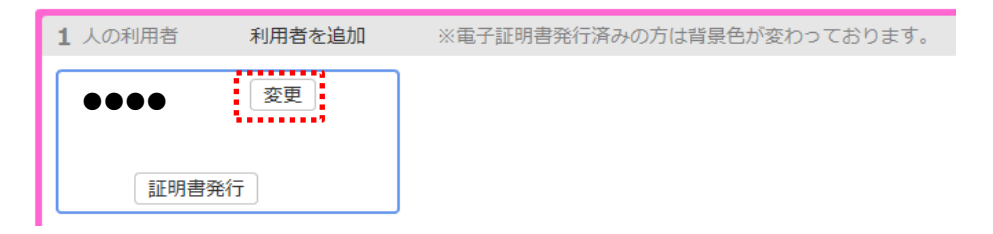

10.利用者情報の更新画面が表示されますので、各項目を入力してください。 入力が終わりましたら "変更、をクリックしてください。

| 利用者情報の更新 ×                                                                                                  |
|----------------------------------------------------------------------------------------------------|
| ※ログインID                                                                                                    |
|                                                                                                    |
| ※利用者名                                                                                                    |
|                                                                                                    |
| ※部課署名                                                                                                    |
| ••••                                                                                                    |
| 電話番号                                                                                                    |
| 0123456                                                                                                    |
| <u>※パスワード</u>                                                                                               |
| ******                                                                                                    |
| ※メールアドレス                                                                                                    |
| sample@kbs.jp<br>このアドレスに重要なお知らせ(システムメンテナンス等)を<br>送付させていただく場合があります。                                          |
| また、ハノントや忘れに場合なともこのアトレスに送信されます。<br>※ ログインIDやパスワードは忘れないよう利用者にて<br>管理をお願いします。<br>※ご利用者名を正しく記載してください。 (例:違設 太郎) |
| 利用者名、部課署名、電話番号、メールアドレスは、<br>正確に入力してください。<br>お問い合わせさせていただく場合もございます。                                          |
| 初期検索地域 全国 ▼                                                                                                 |
| 変更キャンセル                                                                                                    |

11. 利用者情報の更新完了メッセージが表示されますので "OK」、をクリックしてください。

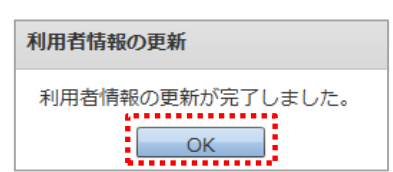

- 12. パスワードの変更方法は以上になります。
  - 続けて電子証明書を発行したい場合は、下記マニュアルに沿って操作をお願いします。 ※ 電子証明書の発行方法につきましては、ご利用されているブラウザ毎に異なります。

<u>
 Internet Explorer Edgeをお使いの方</u>

→ 上記のパスワード変更からの続きは、2ページ目の項番4からの手順になりますので 印刷してから操作をお願いします。

Firefox をお使いの方

→ 一度、ログアウトする必要がありすので「Firefox をお使いの方」の操作マニュアルを 先に印刷していただくようお願いします。 その後に、画面右上の "ログアウト、をクリックしてください。

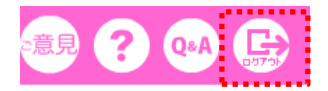

<sup>※</sup> パスワードにつきましては、ご利用者様で管理していただきますので分かり易い パスワードに変更して入力してください。

<u>

 Chromeをお使いの方
</u>

→ 一度、ログアウトする必要がありすので「Chromeをお使いの方」の操作マニュアルを 先に印刷していただくようお願いします。 その後に、画面右上の "ログアウト、をクリックしてください。

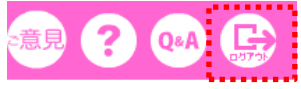

13. 上記12で印刷したマニュアルに沿って電子証明書を発行してください。